## YOUTUBE : UNE CHAÎNE POUR Mon Église locale?

# YouTube

Deux hommes associés valent mieux qu'un seul. À deux, ils obtiennent un meilleur résultat pour leur travail.

Si l'un des deux tombe, l'autre le relève. Au contraire, celui qui est seul, est bien malheureux. S'il tombe, il n'y a personne pour le relever.

Une corde tressée de plusieurs fils ne casse pas facilement.

Ecclésiastes 4.9-12

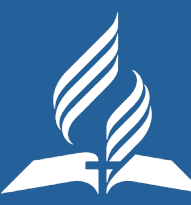

### Quelques questions avant de se lancer

Parmi tous les réseaux sociaux, une chaîne YouTube présente de très nombreux avantages en terme de visibilité et de référencement sur le deuxième moteur de recherche au monde après Google.

Les vidéos prennent de plus en plus de place sur le web. Partagées sur les réseaux sociaux, leur contenus dynamiques ont une portée potentiellement plus importante que celles d'articles ou de photos.

La période de confinement aura été propice pour tester et évaluer la portée d'une chaîne YouTube ainsi que ses différents types de contenus.

La chaîne Youtube de la Fédération a pour objectif de fédérer les chaînes d'églises locales, augmenter leur visibilité et référencement ainsi que le nombre de visites sur les pages connexes (Sites Fédération et églises locales) et ainsi mettre en valeur le vécu collectif.

Une des clés pour cette belle visibilité, outre l'effort d'un bon référencement, **est un ensemble de contenus de qualité ! Tout le monde en bénéficiera !** 

*Le service communications de votre fédération est là pour vous accompagner dans ces étapes et vous conseiller avant de lancer la chaîne Youtube de votre église.* 

Ce tutoriel a pour objectif de donner quelques pistes sur la création et la gestion de cette dernière.

## Particularités d'une chaîne d'église locale

Elle représente la Fédération au niveau local, et plus largement l'Église adventiste sur le territoire français. Il est donc normal lors de sa création:

- d'informer la Fédération de sa création
- Respecter la nomenclature en viguer
- Respecter quelques recommendations d'identité visuelle et de représentation.

## Création de la chaîne YouTube église locale

*La première étape consiste à avoir une adresse Gmail. Nous vous conseillons d'en créer une pour gérer la communication de votre église.* 

\* Voir notre article sur la création des adresses gmail.

Si l'église possède déjà une adresse Gmail, allez directement sur YouTube, connectez-vous et cliquerz sur *Créer une chaine*.

|                   | e <sup>FR</sup> Q 🖼 🏭 : 🕒 se connecti                                                                                       |
|-------------------|----------------------------------------------------------------------------------------------------|
|                   | Google                                                                                                    |
|                   | Connexion                                                                                                    |
|                   | Accéder à YouTube                                                                                                    |
| Adre              | esse e-mail ou numéro de téléphone                                                                                          |
| Adres             | sse e-mail oubliée ?                                                                                                    |
| S'il ne<br>naviga | e s'agit pas de votre ordinateur, utilisez une fenêtre de<br>lation privée pour vous connecter. <mark>En savoir plus</mark> |
| Crée              | r un compte Suivant                                                                                                    |
| rançais (Fran     | nce) • Aide Confidentialité Conditions d'utilisation<br>David Milard                                                        |
|                   | Gérer votre compte Google                                                                                                   |
|                   | Gérer votre compte Google                                                                                                   |
|                   | Gérer votre compte Google<br>Créer une chaîne<br>Abonnements payants                                                        |
|                   | Gérer votre compte Google<br>Créer une chaîne<br>Abonnements payants<br>YouTube Studio                                      |
|                   | Gérer votre compte Google   Créer une chaîne   Abonnements payants   YouTube Studio   Changer de compte                     |

Vous serez accueilli par un message de YouTube. Vous vous apprêtez à devenir un créateur de contenu! Cliquez sur le bouton « Commencer ».

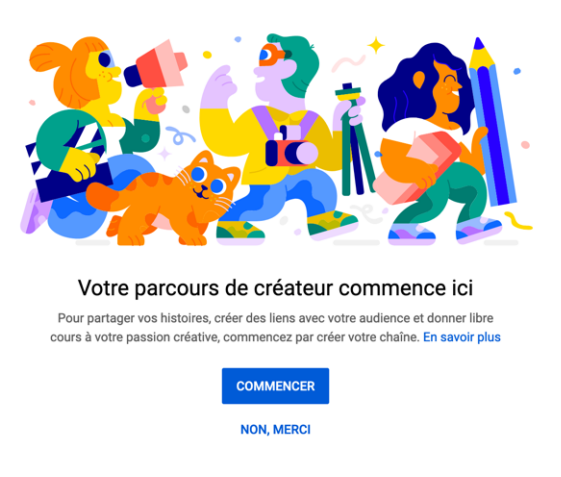

#### Utiliser un nom personnalisé

Attention, ici il faudra bien veiller à sélectionner «Utiliser un nom personnalisé » afin que la chaîne soit reconnue comme une **chaîne de « marque »** et permette ainsi des fonctions avancées telles que l'ajout d'administrateurs. Vous pourrez ainsi gérer la chaîne avec une équipe. Si vous avez déjà une chaîne YouTube et que vous avez choisi de créer en utilisant un nom personnel, il sera possible de basculer cette chaîne plus tard, mais il est préfèrable de le faire dès le début !

#### Choisir comment créer votre chaîne

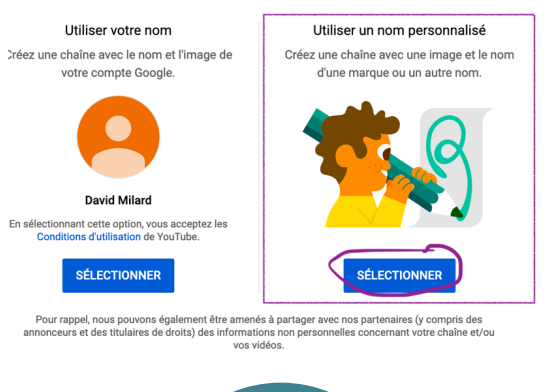

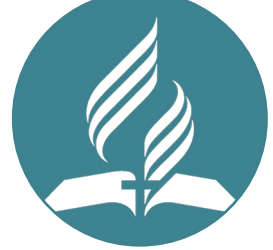

#### Nomenclature églises locales

Pour votre Église, créez le nom de la chaîne en veillant à bien respecter la nomenclature en vigueur :

#### « Église Adventiste du 7e Jour - XXXX ».

Nous souhaitons respecter et renforcer une identité visuelle adventiste française en ligne et il est important que toutes les chaînes officielles des églises soient facilement identifiables.

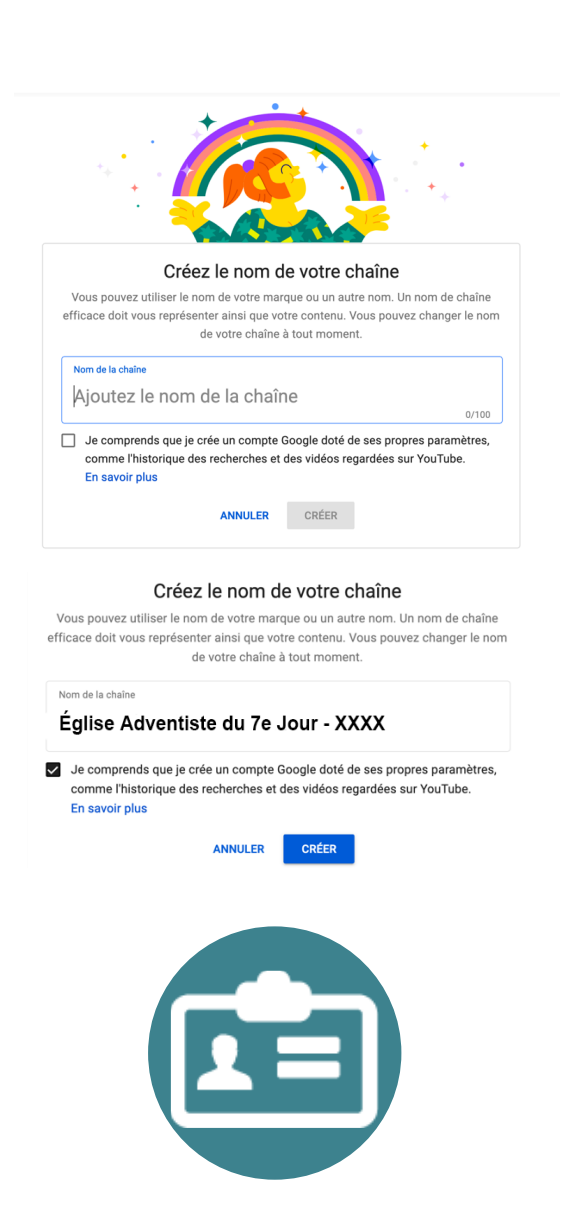

Nice work! Your channel "Église Adventiste du 7e Jour - XXXX" has been created.

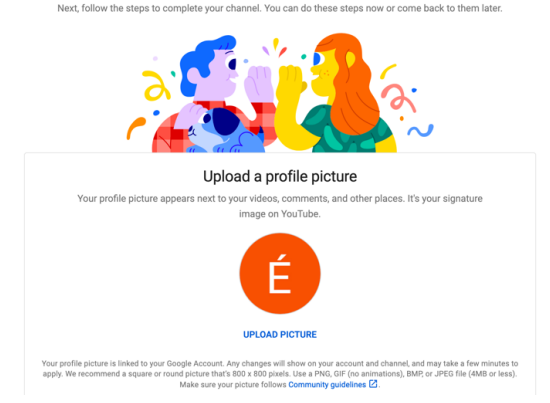

#### Une photo de profil

Une fois le nom placé et cette étape validée, il ne manque plus qu'à mettre une photo de profil. Le service Com de la Fédération met à disposition un *dossier logos et templates*.

Félicitations, la chaîne YouTube de votre église est ouverte !!! Vous allez pouvoir témoigner du vécu spirituel de votre communauté et partager le message de l'Évangile au monde entier !!

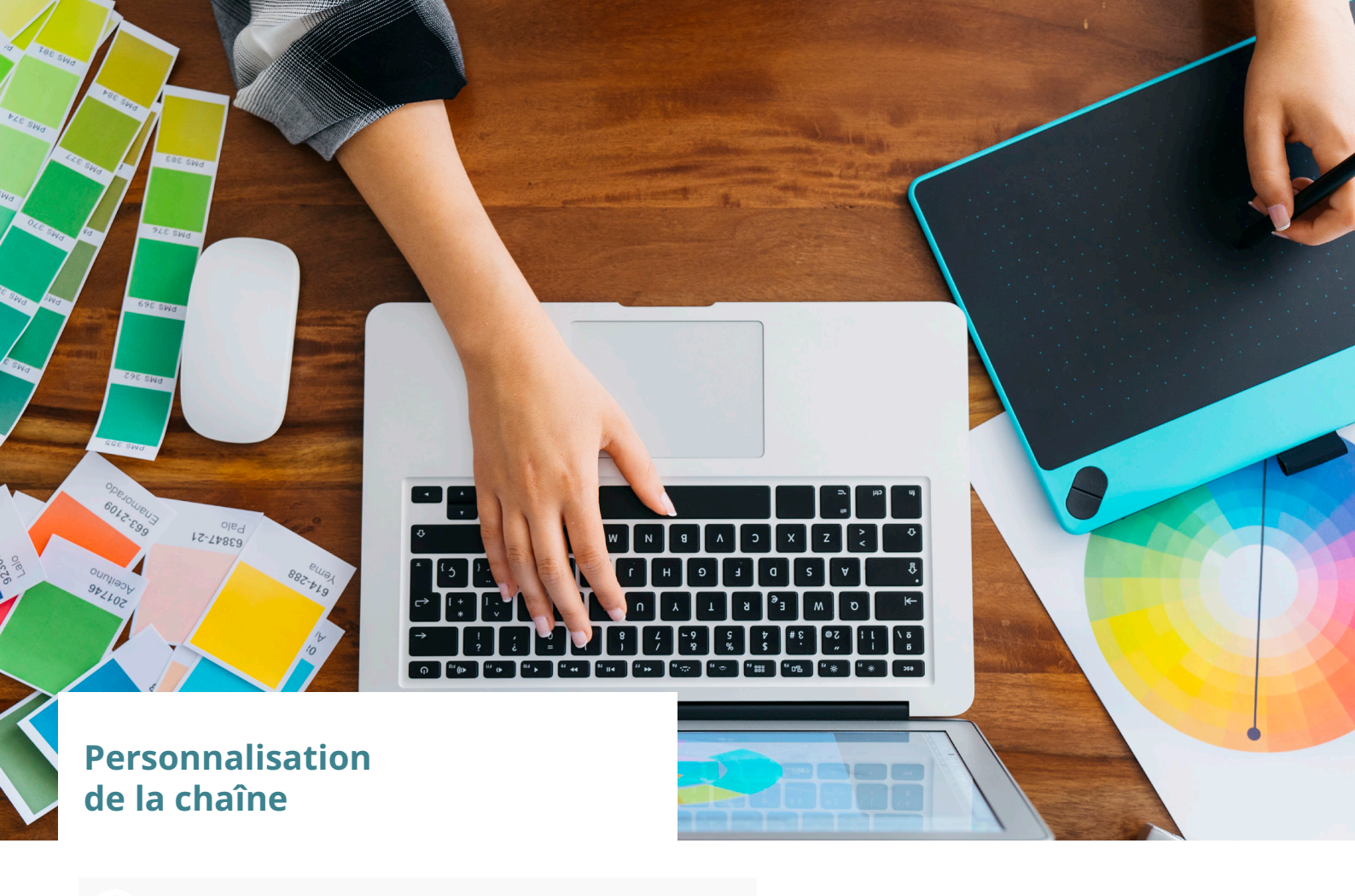

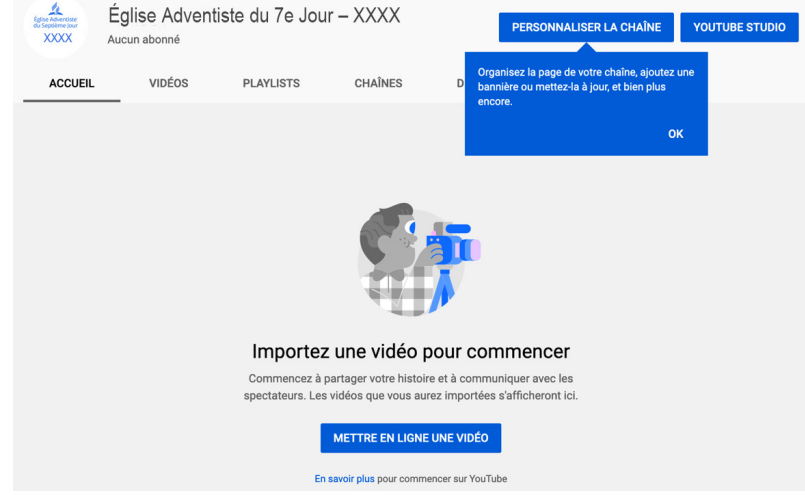

Il vous reste encore à personnaliser la chaîne pour la rendre unique et pour qu'elle donne envie !!

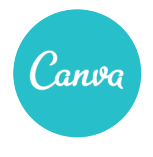

Nous vous conseillons d'utiliser le logiciel en ligne <u>Canva</u> pour vos designs et graphiques. Il est possible d'obtenir une licence gratuite pour les églises, alors ne vous en privez pas !

#### Quatre sections auxquelles nous vous demandons une attention particulière

Après avoir cliqué sur « personnaliser la chaîne » il y a quatre endroits qui vous seront utiles.

| Appendix and a second second sec | Facebook                                      |
|----------------------------------------------------------------------------------------------------|-----------------------------------------------|
| ÉGLISE ADVENTISTE DU 7E JOUR - XXXX Afficher en tant que : Vous-même -                                                                                                    | \$                                            |
| Vidéos mises en ligne<br>Vous rivez mis en ligne sucure vidéo récemment. Aucune information de ce type ne va donc s'afficher sur votre chaîne. Pour ajouter du contenu, mettez<br>en ligne une vidéo.                                                                                                    | Sélection de chaînes<br>+ Ajouter des chaînes |

#### 1. La section à propos

Sert à présenter la chaîne, son objectif, son éditeur (l'église locale).

C'est le lieu pour faire les liens suivants:

- site web de l'église locale
- éventuels réseaux sociaux église locale
- site web fédéral

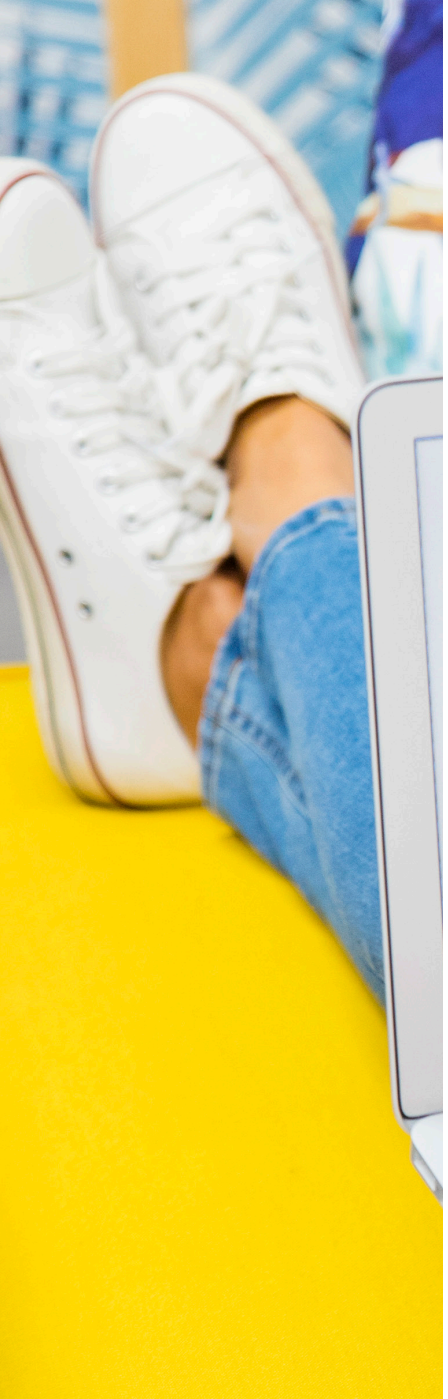

#### 2. Ajouter une illustration

Ajouter une illustration pour la chaîne » permettra de personnaliser la barre d'accueil de la chaîne. Vous pouvez ajouter un design personnalisé, ou une photo de votre ville pour commencer. Dans cette même rubrique, indiquerez l'adresse du site web de votre église, ainsi que sa page Facebook ou Instagram.

#### 3. Ajouter des chaînes

Sélection de chaînes

La partie « Sélection de chaînes » permettra de référencer la chaîne YouTube de la Fédération, Hope Channel, d'églises sœurs, etc. Il est fortement recommandé d'y faire apparaître au moins la chaîne YouTube de la Fédération.

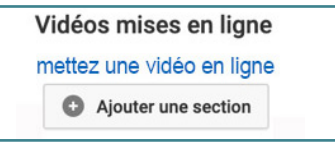

#### 4. Ajouter une section

Très utile pour ajouter les playlists créées, ou bien celles d'autres chaînes YouTube comme celle de la Fédération. C'est grâce à cette fonction que vous pourrez créer une chaîne pour votre Église, afin d'améliorer sa visibilité numérique, sans pour autant avoir à créer du contenu en interne. Vous pourrez ainsi être un relais des émissions et programmes organisés par la Fédération !

| Une seule playlist     | *     | Ligne horizontale      | * |
|------------------------|-------|------------------------|---|
| LECTIONNEZ UNE PLAYL   | .IST  |                        |   |
| / Mes playlists        |       | Rechercher la playlist | - |
| Saisir l'URL de la pla | ylist |                        |   |
|                        |       | Dechercher le plauliet |   |

#### Fonction «Une seule playlist»

Permet de mettre en avant une série de conférences, sur une série de méditations ou autre. Si la playlist est hébergée en locale par votre chaîne, vous pouvez sélectionner « Mes playlists » et rechercher celle que vous souahitez mettre en lumière. Par contre, si vous n'avez pas encore de contenu propre ou que vous souhaitez mettre en avant la playlist d'une autre chaîne, cliquez sur « saisir l'URL de la playlist ».

| TITRE DE SECTION  |                                           |          |
|-------------------|-------------------------------------------|----------|
| Sélection de chaî | nes                                       |          |
| Saisissez un nom  | d'utilisateur ou une URL pour la chaîne 📲 | O Ajoute |

#### Fonction «Plusieurs playlists»

Permet de rassembler plusieurs playlists de chaînes YouTube différentes sur un sujet donné. N'oublie pas de nommer la section que tu crées sur ta chaîne. Pour saisir une URL, il faut aller sur les pages YouTube des playlists que vous voulez récupérer, puis aller dans l'onglet playlist. Cliquez sur « Afficher la playlist complète », puis, récupérez l'adresse URL qui se situe dans la barre de navigation. Vous pourrez ajuster les playlists pour choisir laquelle faire apparaître en premier. Ci-dessous, une mise en page verticale qui porte l'avantage de pouvoir détailler le contenu d'une playlist et donner envie aux personnes de la regarder. On peut donc créer une chaîne en 5 minutes, uniquement en récupérant des images et des playlists existantes.

| CONTENU                                                                                                    |           | MISE EN PAGE                                                                                                    |            |  |  |  |
|----------------------------------------------------------------------------------------------------|-----------|----------------------------------------------------------------------------------------------------|------------|--|--|--|
| Plusieurs playlists                                                                                                    | *         | Liste verticale 👻                                                                                                    |            |  |  |  |
| SÉLECTION DE PLAYLISTS                                                                                                    |           |                                                                                                    |            |  |  |  |
| Ajouter des playlists                                                                                                    | 63        |                                                                                                    |            |  |  |  |
| APERÇU                                                                                                    |           |                                                                                                    | Annuler OK |  |  |  |
| La voix de la Fédération France Sud                                                                                                    |           |                                                                                                    |            |  |  |  |
|                                                                                                    | 9<br>DÉOS | Le mot du président<br>Adventiste FFS<br>Mise à jour aujourd'hui<br>Le mot du Président 10 6 Avril 2020<br>Le mot du résident 30 avril 2020 | 7:28       |  |  |  |
| 21 11 14                                                                                                    | 1997 - C. | Afficher la playlist complète ( 9 vidéos)                                                                                                   | 0.00       |  |  |  |
| PAROLE                                                                                                    | 54        | Parole en action<br>Adventiste FFS<br>Mise à jour il y a 7 jours                                                                            |            |  |  |  |
| Una alle allere                                                                                                    | DE03      | Parole en Action - La nécessité de l'interprétation - S19 2020                                                                              | 2:49       |  |  |  |
| 19.                                                                                                    |           | Parole en Action - L'Écriture seule - S18 2020                                                                                              | 2:28       |  |  |  |
| and the second second sec |           | Afficher la playlist complète ( 54 vidéos)                                                                                                  |            |  |  |  |

La chaîne YouTube est fonctionnelle pour votre église et peut servir de vitrine pour ce qui se vit dans la Fédération ou pour les activités des départements.

## Des doutes encore sur comment mettre une vidéo en ligne ?

C'est simple, partout où vous voyez l'icône , cela vous permettra soit de mettre en ligne une vidéo préenregistrée, soit de faire *un live*. Vous pouvez aussi vous rendre direcrement dans *« YouTube Studio »*.

#### Pour faire un live

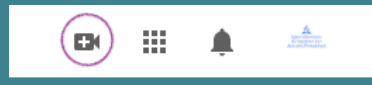

Activez la **fonction 24 heures** avant en vérifiant le compte. Le plus simple est de cliquer sur le bouton **« Passer au direct »** ce qui vous guidera automatiquement dans l'étape de vérification. Alternativement suivez ce lien : https://www.youtube.com/verify

*La vérification est obligatoire pour toute vidéo de plus de 15M.* 

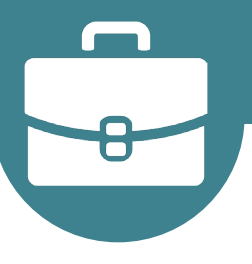

#### Administrer la chaîne

Maintenant que la chaîne YouTube de votre église est terminée, il ne nous reste plus qu'à vous montrer comment ajouter une équipe d'administrateurs ou de modérateurs pour vous aider à gérer la chaîne !

| Choisissez la façon dont vous apparaissez et ce que vous voyez sur YouTube<br>Connecté avec l'adresse infos adventisteXXXX@gmail.com |                                                                                                    |  |  |
|----------------------------------------------------------------------------------------------------|----------------------------------------------------------------------------------------------------|--|--|
| Votre chaîne YouTube                                                                                                    |                                                                                                    |  |  |
| Il s'agit de votre présence pu<br>playlists.                                                                                         | ublique sur YouTube. Yous devez posséder une chaîne pour mettre en ligne vos propres vidéos, commenter des vidéos ou créer des                                                                                                    |  |  |
| Votre chaîne                                                                                                    | Église Adventiste du 7e Jour - XXXX<br>Modifier sur Google                                                                                                    |  |  |
|                                                                                                    | État et fonctionnalités de la chaîne                                                                                                    |  |  |
|                                                                                                    | Ajouter ou gérer votre ou vos chaîne(s)                                                                                                    |  |  |
|                                                                                                    | Afficher les paramètres avancés                                                                                                    |  |  |
| Administrateurs de la<br>chaîne                                                                                                    | Ajouter ou supprimer un ou des administrateur(s)<br>Vous allez être redirigé vers la page d'informations de votre compte de marque<br>Les administrateurs peuvert accéder à l'intégralité des données de la chaîne, y compris thistorique des vidéos regardées |  |  |

Cliquez sur « Gérer les autorisations »

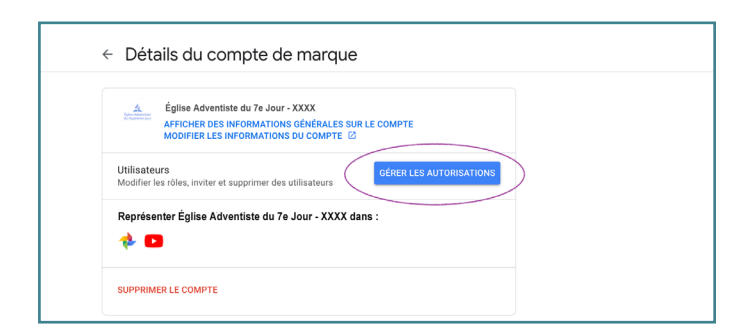

Pour voir d'un coup d'œil toutes les options (direct, vidéos longues, URL personnalisées, etc.): https://www.youtube.com/features?nv=1

YouTube Studio est votre Dashboard. C'est là que vous pourrez vérifier les commentaires, analytics, audience etc.

|        | 🕒 Studio                       | ٩,             | Search across your channel |            |                  |        |  |
|--------|--------------------------------|----------------|----------------------------|------------|------------------|--------|--|
|        | É                              | Channel videos |                            |            |                  |        |  |
|        | Your channel                   | 😇 Filter       |                            |            |                  |        |  |
| Église | e Adventiste d'Aix-en-Provence | Video          |                            | Visibility | Restrictions     | Date 🤟 |  |
| 5      | Dashboard                      |                |                            |            |                  |        |  |
| ٥      | Videos                         |                |                            |            | -                |        |  |
| ≡,     | Playlists                      |                |                            | 6          |                  |        |  |
|        | Analytics                      |                |                            |            |                  |        |  |
| 9      | Comments                       |                |                            |            |                  |        |  |
|        | Subtitles                      |                |                            | No o       | ontent available |        |  |
| \$     | Monetization                   |                |                            | UP         | LOAD VIDEOS      |        |  |
| ۵      | Audio library                  |                |                            |            |                  |        |  |

Si Google/YouTube vous demande de vous authentifir, c'est tout à fait normal. Pour certains comptes, il est aussi possible que Google demande de remplir un code qui aura été envoyé sur le numéro de mobile listé comme contact principal du compte.

| Gére | (***)                              |                        |               |
|------|------------------------------------|------------------------|---------------|
|      | Vous (Eglise Adventiste Marseille) | Propriétaire principal | <b>a</b> 10 f |
|      | David Milard                       | Administrateur         |               |

Entrez l'adresse mail (Gmail) des personnes que vous souhaitez inviter pour vous aider à gérer la chaîne. Attention, il existe 3 niveaux de contrôle :

- **Propriétaire** : permettra à cette personne de faire ce qu'elle veut de la chaîne, y compris de la supprimer.
- Administrateur : permettra à cette personne de faire quasiment tout, sauf de supprimer la chaîne.
- **Responsable de communication** : permet à la personne de modérer les commentaires, de visualiser les analytics, etc. mais pas de faire des ajouts/suppression de vidéos, changer les playlists, etc.

Cette section permet de modifier/révoquer les autorisations précédemment données.

*Voilà ! Maintenant vous avez toutes les bases pour gérer la chaîne YouTube de votre Église !*